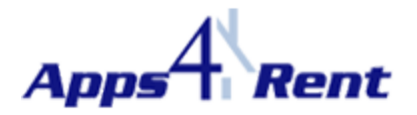

## Manual configuration of Outlook 2007.

## **NOTE:** This document is applicable only for customers using Apps4Rents Hosted Exchange 2010.

Please follow the steps below to manually configure Outlook 2007 with Hosted Exchange 2010 Account:

- 1. Click on Start > Control Panel (in your Desktop).
- 2. Double Click on 'Mail' icon.

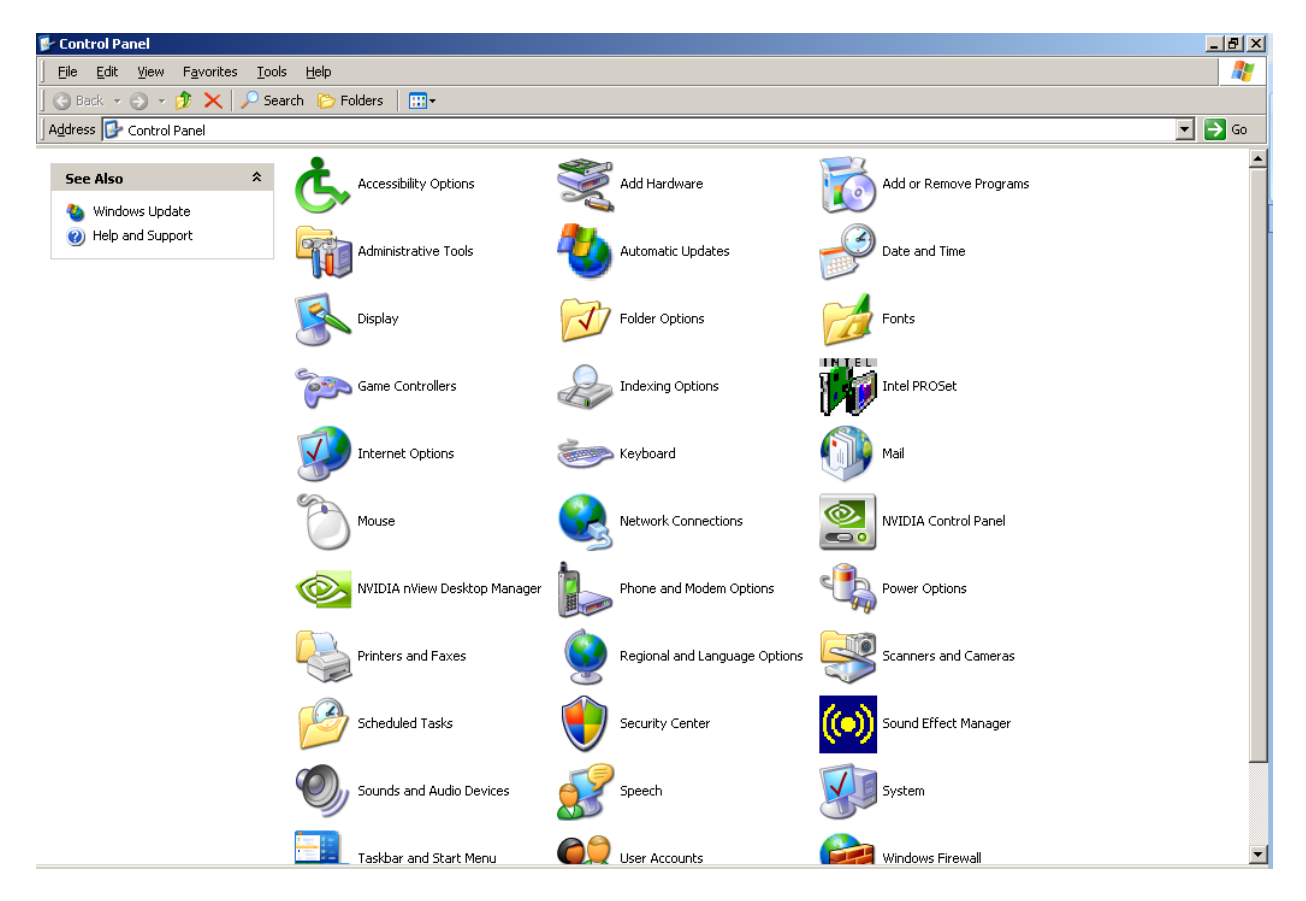

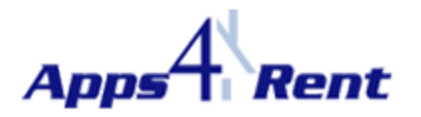

3. Click on 'Show Profiles'.

| Mail Setu  | p - Matt                                                                                    | ×                  |
|------------|---------------------------------------------------------------------------------------------|--------------------|
| E-mail Ac  | counts                                                                                      |                    |
|            | Setup e-mail accounts and directories.                                                      | E-mail Accounts    |
| Data Files | 5                                                                                           |                    |
|            | Change settings for the files Outlook uses to<br>store e-mail messages and documents.       | Data <u>F</u> iles |
| Profiles - |                                                                                             |                    |
|            | Setup multiple profiles of e-mail accounts and<br>data files. Typically, you only need one. | Show Profiles      |
|            |                                                                                             |                    |
|            |                                                                                             | ⊆lose              |

4. Click on 'Add'.

| 🔟 The fol     | lowing pr <u>o</u> files | are set up on thi | s computer:  |
|---------------|--------------------------|-------------------|--------------|
| *             |                          |                   | ×            |
|               |                          |                   |              |
|               |                          |                   | <u>×</u>     |
| A <u>d</u> d  | Remove                   | Properties        | Сор <u>у</u> |
| /hen starting | ) Microsoft Offi         | ce Outlook, use t | his profile: |
| · Prompt      | for a profile to         | be used           |              |
|               | use this profile         | •                 |              |
| C Always      | +0.000 -0.000            |                   |              |

5. Provide a name (Can provide the user's display name) and click on OK.

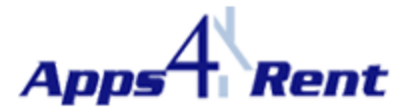

| New Profile           | ×      |
|-----------------------|--------|
| Create New Profile    | OK     |
|                       | Cancel |
| Profile <u>N</u> ame: |        |
|                       |        |
|                       |        |

6. Please select the option 'Manually configure server settings or additional server types' and click on 'Next'.

| Add New E-mail Accour                          | nt                                                              | ×      |
|------------------------------------------------|-----------------------------------------------------------------|--------|
| Auto Account Setu                              | p                                                               | ×      |
| Your Name:                                     | Example: Barbara Sankovic                                       |        |
| E-mail Address:                                | Example: barbara@contoso.com                                    |        |
| <u>P</u> assword:<br>Re <u>t</u> ype Password: |                                                                 |        |
|                                                | Type the password your Internet service provider has given you. |        |
|                                                |                                                                 |        |
| Manually configure                             | server settings or additional server types                      |        |
|                                                | < <u>B</u> ack <u>N</u> ext >                                   | Cancel |

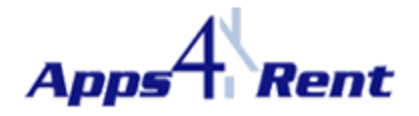

7. Select 'Microsoft Exchange' and click on 'Next'.

| Add New E-mail Account                                                                                                    | ×    |
|----------------------------------------------------------------------------------------------------|------|
| Choose E-mail Service                                                                                                    | ž    |
| Internet E-mail Connect to your POP, IMAP, or HTTP server to send and receive e-mail messages. Microsoft Exchange Connect to Microsoft Exchange for access to your e-mail, calendar, contacts, faxes and voice mail. Other Connect to a server type shown below. Outlook Mobile Service (Text Messaging) |      |
| < <u>B</u> ack <u>N</u> ext > Car                                                                                                    | ncel |

- 8. In the Microsoft Exchange Server, type: Webmail.
- 9. In the User name, type the complete email address of the user account you are configuring.
- 10. Now, don't click on 'Next' or 'Check Name. Instead click on 'More Settings'.

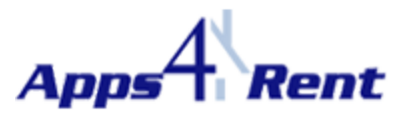

| Add New E-mail Account                                                                                                    | X                 |
|----------------------------------------------------------------------------------------------------|-------------------|
| <b>Microsoft Exchange Settings</b><br>You can enter the required information to connect to Microsoft Exchange.                                                                                                    | ×.                |
| Type the name of your Microsoft Exchange server. For information, see your system administrator.     Microsoft Exchange server:   webmail     ✓   Use Cached Exchange Mode     Type the name of the mailbox set up for you by your administrator. The mailbox name is usually your user name.     User Name:   user1@hostedapps4rent.com | <u>Check</u> Name |
| < <u>B</u> ack                                                                                                    | Next > Cancel     |

11. At the next pop up box which says, 'The action cannot be completed. ..... ' Please click on 'OK'.

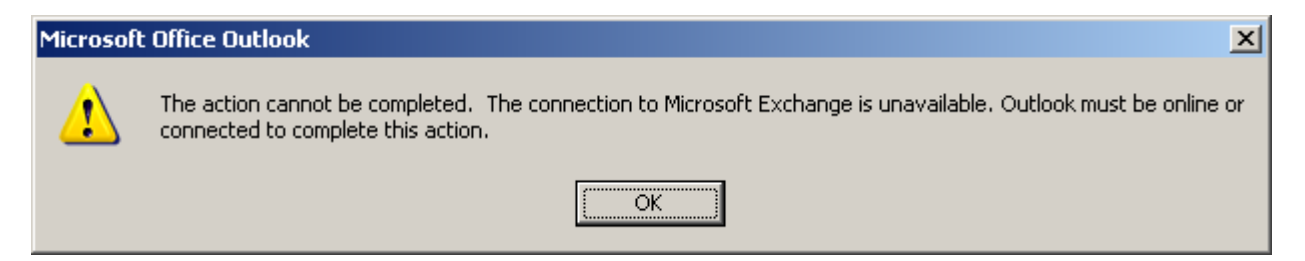

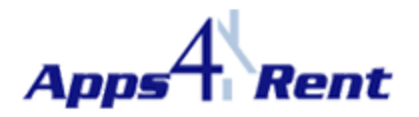

12. You need to click on 'Cancel' at the next pop up box.

| Microsoft Exchange                                                | × |
|-------------------------------------------------------------------|---|
| General                                                           |   |
| Microsoft Exchange server:                                        |   |
| webmail                                                           |   |
| Mail <u>b</u> ox:                                                 |   |
| user1@hostedapps4rent.com Check_Name                              |   |
| Once the names have been checked and are underlined,<br>click OK. |   |
| OK Cancel Apply                                                   |   |

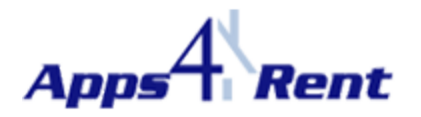

13. In the next pop up box, please select the 'Connection' tab.

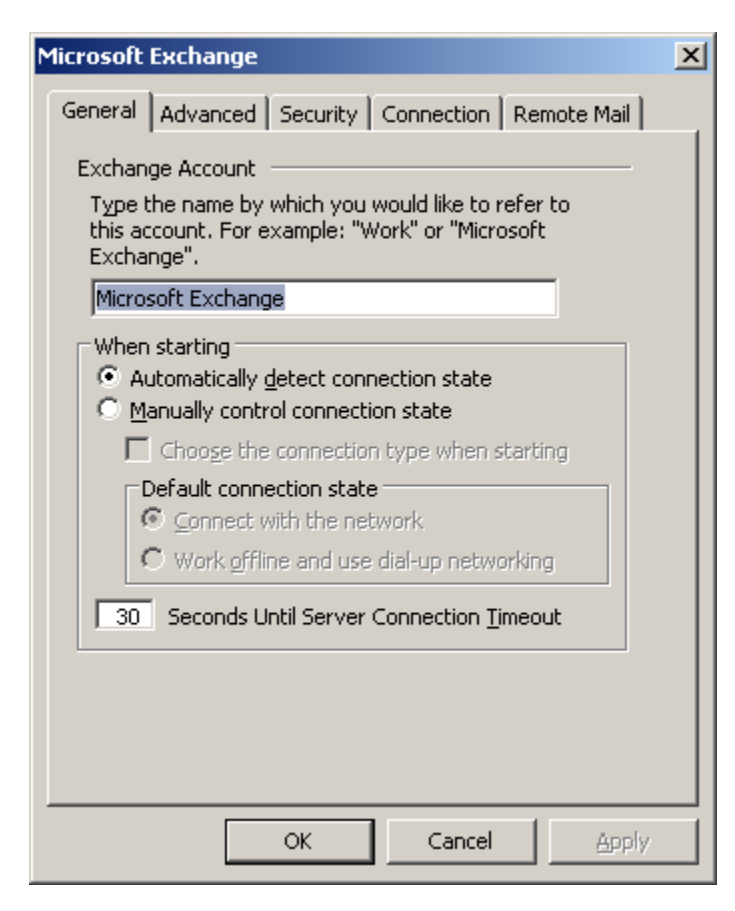

14. Put a check mark on Connect to Microsoft Exchange using HTTP.

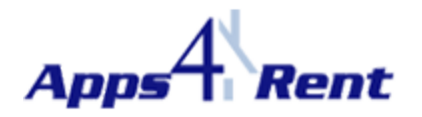

15. Click on the button 'Exchange Proxy Settings'.

| Microsoft Exchange                                                                | X |  |  |
|-----------------------------------------------------------------------------------|---|--|--|
| General Advanced Security Connection Remote Mail                                  |   |  |  |
| Connection                                                                        |   |  |  |
| Use these settings when connecting to Microsoft<br>Exchange when working offline: |   |  |  |
| Connect using my Local Area Network (LAN)                                         |   |  |  |
| C Connect using my phone line                                                     |   |  |  |
| C Connect using Internet Explorer's or a 3rd party dialer                         |   |  |  |
| Modem                                                                             |   |  |  |
| Use the following Dial-Up Networking connection:                                  |   |  |  |
| V                                                                                 |   |  |  |
| Properties Add                                                                    |   |  |  |
| Outlook Anywhere                                                                  |   |  |  |
| Connect to Microsoft Exchange using HTTP                                          |   |  |  |
| Exchange Proxy Settings                                                           |   |  |  |
|                                                                                   |   |  |  |
| OK Cancel <u>A</u> ppl                                                            | y |  |  |

- 16. In connection settings type in the box: webmail.hostallapps.com
- 17. Put a check mark on 'Connect using SSL Only'
- 18. Ensure there is a check mark on 'Only connect to proxy servers that have this principal name in their certificate'.
- 19. Type the following in the below box: msstd:webmail.hostallapps.com
- 20. Ensure both the boxes below for 'fast and slow network' is checked
- 21. Under '**Proxy authentication'** settings select '**NTLM Authentication'** from the drop down list then hit **OK**.
- 22. In the previous window which is open, click on 'Apply' and 'Ok'.

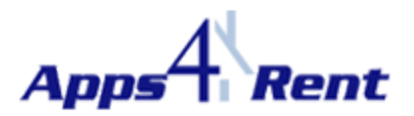

| Microsoft Exchange Proxy Settings                                                                                                    | × |  |
|----------------------------------------------------------------------------------------------------|---|--|
| Microsoft Office Outlook can communicate with Microsoft Exchange over the Internet by nesting Remote Procedure Calls (RPC) within HTTP packets. Select the protocol and the identity verification method that you want to use. If you don't know which options to select, contact your Exchange Administrator. |   |  |
| Connection settings                                                                                                    |   |  |
| Use this <u>U</u> RL to connect to my proxy server for Exchange:                                                                                                    |   |  |
| https:// webmail.hostallapps.com                                                                                                    |   |  |
| Connect using SL only                                                                                                    |   |  |
| Only connect to proxy servers that have this principal name in their certificate:                                                                                                    |   |  |
| msstd:webmail.hostallapps.com                                                                                                    |   |  |
| On fast networks, connect using HTTP first, then connect using TCP/IP                                                                                                    |   |  |
| ✓ On slow networks, connect using HTTP first, then connect using TCP/IP                                                                                                    |   |  |
| Proxy authentication settings                                                                                                    |   |  |
| Use this authentication when connecting to my proxy server for Exchange:                                                                                                    |   |  |
| NTLM Authentication                                                                                                    |   |  |
| OK Cancel                                                                                                    |   |  |

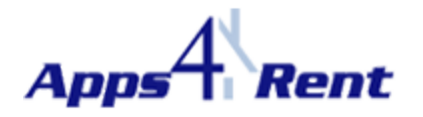

23. Now click on 'Check Name'.

| Add New E-mail Account                                                                                                    | ×             |
|----------------------------------------------------------------------------------------------------|---------------|
| <b>Microsoft Exchange Settings</b><br>You can enter the required information to connect to Microsoft Exchange.                            |               |
| Type the name of your Microsoft Exchange server. For information, see your system<br>administrator.<br>Microsoft Exchange server: webmail |               |
| ☑ Use <u>C</u> ached Exchange Mode                                                                                                    | -             |
| Type the name of the mailbox set up for you by your administrator. The mailbox name is usually your user name.                            |               |
| User Name: user1@hostedapps4rent.com                                                                                                    | Check Name    |
|                                                                                                    |               |
|                                                                                                    |               |
|                                                                                                    |               |
|                                                                                                    |               |
|                                                                                                    | More Settings |
| < <u>B</u> ack                                                                                                    | Next > Cancel |

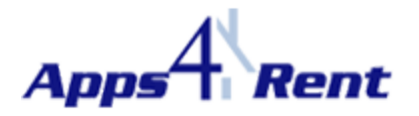

24. Type the email address in the user name field and type in the password for this account and click on 'OK'.

| Connect to webmail  | <u>? ×</u>                    |
|---------------------|-------------------------------|
|                     | G                             |
| Connecting to webma | il .                          |
| <u>U</u> ser name:  | 🕵 user1@hostedapps4rent.c 💌 📰 |
| <u>P</u> assword:   | •••••                         |
|                     | Remember my password          |
|                     |                               |
|                     | OK Cancel                     |

25. Once it gets authenticated; server name and username would have an underline.

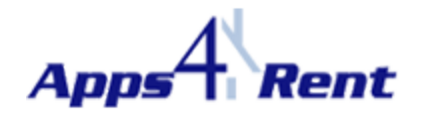

26. Hit 'Next 'and 'Finish' the setup process.

| Add New E-mail Account                                                                                                    | ×                             |
|----------------------------------------------------------------------------------------------------|-------------------------------|
| <b>Microsoft Exchange Settings</b><br>You can enter the required information to connect to Microsoft Exchang                                            | e.                            |
| Type the name of your Microsoft Exchange server. For information, see your administrator.<br>Microsoft <u>Exchange server</u> : webmail.hostallapps.net | system                        |
| ☑ Use <u>C</u> ached Exchange Mode                                                                                                    |                               |
| Type the name of the mailbox set up for you by your administrator. The mailb<br>is usually your user name.<br>User Name: User1                          | ox name<br>Chec <u>k</u> Name |
|                                                                                                    | More Settings                 |
|                                                                                                    | < Back Next > Cancel          |

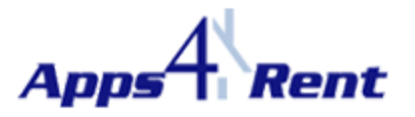

| Add New E-mail Account |                                                                                                    | × |
|------------------------|----------------------------------------------------------------------------------------------------|---|
|                        | Congratulations!<br>You have successfully entered all the information required to setup your<br>account.<br>To close the wizard, click Finish. |   |
|                        | < <u>B</u> ack <b>Finish</b>                                                                                                    |   |

27. Open Outlook and it would again prompt for the login credentials for authentication.